# Sisteme Giriş

**1. Adım:** Öğrenci sol menüde yer alan Tez İzleme İşlemleri sekmesindeki *Başvuru* seçeneğine tıklar.

**2. Adım:** Öğrenci *Yeni Başvuru* butonuna tıklar.

| (i)      (ii)      (iii)      (iiii)      (iiiii)      (iiiii)      (iiiii)      (iiiii)      (iiiii)      (iiiii)      (iiiiii)      (iiiiii)      (iiiiii)      (iiiiii)      (iiiiiii)      (iiiiiii)      (iiiiiiii)      (iiiiiii)      (iiiiiiii)      (iiiiiiii)      (iiiiiiii)      (iiiiiiii)      (iiiiiiiii)      (iiiiiiiii)      (iiiiiiiiii | Tez İzleme İşlemleri > Başvuru<br><b>Al Soyad</b><br>Öğrenci No / Öğrenim Seviyesi<br>Ana Bilim Dalı / Program<br>Öğrenim Durumu / Kayıt Tarihi<br>Başvuru Durumu | : Sosyal Bilimler Enstitüsü<br>: / Doktora<br>: /<br>: Aktif Öğrenci /<br>Sistem Başvuru alımına açıktır. Başvuru yapmak için Yeni B<br>+ Yeni Başvuru<br>2. Adım | Başvuru butonuna tıklayınız. |
|----------------------------------------------------------------------------------------------------|----------------------------------------------------------------------------------------------------|----------------------------------------------------------------------------------------------------|------------------------------|
| 🖵 Ana Sayfa                                                                                                    | Başvurularım                                                                                                    |                                                                                                    |                              |
| 📢 Duyurular                                                                                                    | Ad Soyad                                                                                                    | Aktif Rapor Dönemi                                                                                                    | Aktif Rapor Durumu           |
| Sıkça Sorulan Sorular                                                                                                    |                                                                                                    | [Listelenen Kayıt Yok]                                                                                                    |                              |
| 🖹 Talep İşlemleri                                                                                                    | Listelenen: (0-0)/0                                                                                                    |                                                                                                    |                              |
| 😂 Lisansüstü Başvuru 🛛 👻                                                                                                    |                                                                                                    |                                                                                                    |                              |
| 😂 🛛 YTU Yeni Mezun Başvuru 🗸                                                                                                    |                                                                                                    |                                                                                                    |                              |
| 😂 Yatay Geçiş Başvuru 🛛 🗸                                                                                                    |                                                                                                    |                                                                                                    |                              |
| 🕿 Tez Danışmanı Öneri 🛛 🗸                                                                                                    |                                                                                                    |                                                                                                    |                              |
| 🕿 Tez İzleme İşlemleri 🛛 🔺                                                                                                    |                                                                                                    |                                                                                                    |                              |
|                                                                                                    |                                                                                                    |                                                                                                    |                              |
| 🖹 Başvuru 🚹 🗛 C                                                                                                    | im                                                                                                    |                                                                                                    |                              |

**3. Adım:** Öğrenci başvurusunu kaydederek bir sonraki ekrana ulaşır.

| 7011                                       | Öğrenim Seviyesi Doktora |
|--------------------------------------------|--------------------------|
| Sosyal Bilimler Enstitüsü                  | Ana Bilim Dalı           |
| ONLINE BAŞVURU SİSTEMİ                     | Program<br>Öğrenci No    |
| e 2015 - 2022 bilgi işlem Daire başkanlığı | Ad Soyad                 |
| 🖵 🛛 Ana Sayfa                              |                          |
| 📢 Duyurular                                | Seri Dön                 |
| Sıkça Sorulan Sorular                      |                          |
| Talep İşlemleri                            |                          |
| 🞓 Lisansüstü Başvuru 🗸 🗸                   |                          |
| 😰 YTU Yeni Mezun Başvuru 🗸                 |                          |
| 🔁 Yatay Geçiş Başvuru 🛛 👻                  |                          |
| 🞓 Tez Danışmanı Öneri 🛛 🗸                  |                          |

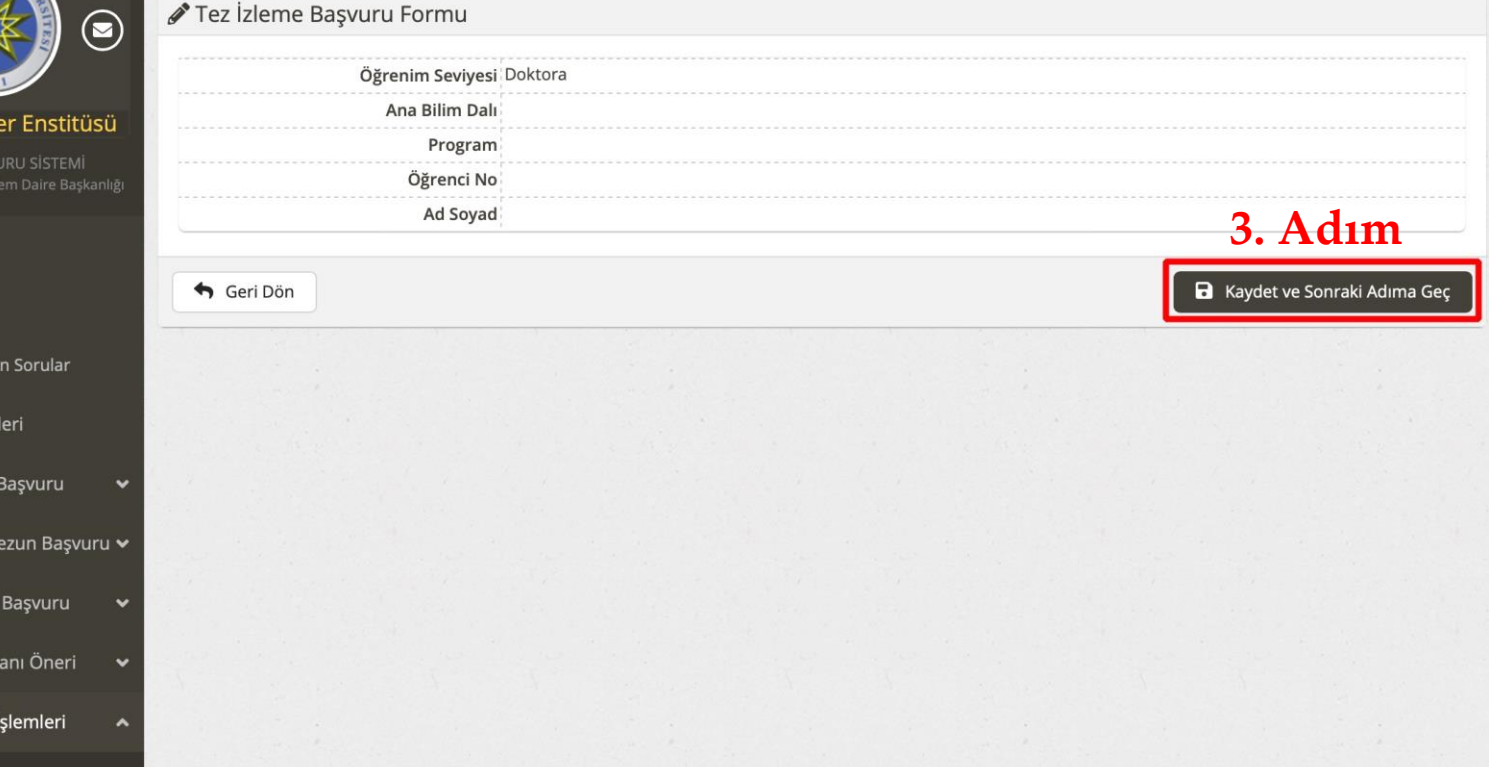

**4. Adım:** Öğrenci; Tez Bilgisi, Tez Danışmanı, 1.TİK Üyesi ve 2. TİK Üyesi hakkında gerekli bilgileri doldurur ve *Kaydet* butonuna tıklayarak başvurusunu tamamlar.

Çalışma raporu dosyası: Lisansüstü Senato Esasları Md32/3'e göre "Öğrenci, toplantı tarihinden en az bir ay önce komite üyelerine tez çalışmasının gelişimi ile ilgili yazılı bir rapor sunar ve bu raporu tüm üyelerin hazır bulunduğu tez izleme komitesi toplantılarında sözlü olarak savunur. Bu raporda o tarihe kadar yapılan çalışmaların özeti ve bir sonraki dönemde yapılacak çalışma planı belirtilir."

Sisteme yüklenecek raporun 3-5 sayfa aralığında olması gerekmektedir. Detaylı bilgi için danışman öğretim üyeleriniz ile görüşebilirsiniz.

Uyarı: Girilen tüm e-posta adreslerinin doğruluğundan emin olunuz!

| Ana                                                                                               | abilim Dalı / Program                                                          |                                                                                                    |                                                                         |                                                        |                              |  | 4. Adım |
|---------------------------------------------------------------------------------------------------|--------------------------------------------------------------------------------|----------------------------------------------------------------------------------------------------|-------------------------------------------------------------------------|--------------------------------------------------------|------------------------------|--|---------|
|                                                                                                   | Ad Soyad                                                                       |                                                                                                    |                                                                         |                                                        |                              |  |         |
| Tez Bilgisi                                                                                       | Lez Danışmanı                                                                  | 💄 1. Tik Üyesi                                                                                                    | 💄 2. Tik Üyesi                                                          |                                                        |                              |  |         |
| ez Bilgisi Verisi                                                                                 | i için Aşağıdaki Bilgileri I                                                   | Eksiksizce Dolduri                                                                                                  | unuz Lütfen.                                                            |                                                        |                              |  |         |
|                                                                                                   | Rapor Sayısı (*)                                                               | 1. Rapor                                                                                                    |                                                                         |                                                        |                              |  |         |
|                                                                                                   | Tez Dili                                                                       | Türkçe                                                                                                    |                                                                         |                                                        |                              |  |         |
|                                                                                                   | Tez Başlığı Türkçe (*)                                                         |                                                                                                    |                                                                         |                                                        |                              |  |         |
| Tez                                                                                               | Başlığının İngilizce (*)                                                       |                                                                                                    |                                                                         |                                                        |                              |  |         |
| Т                                                                                                 | Tez Dili Değişecek mi?                                                         | Hayır                                                                                                    |                                                                         |                                                        |                              |  |         |
| Tez                                                                                               | Başlığı Değişecek mi?                                                          | Hayır                                                                                                    |                                                                         |                                                        |                              |  |         |
| Çalışma                                                                                           | Raporu Dosyası (*) 🗳                                                           | Dosya Seç Dos                                                                                                    | ya seçilmedi                                                            |                                                        |                              |  |         |
| 100/2                                                                                             | 2000 YÖK Bursiyeri (*)                                                         |                                                                                                    |                                                                         |                                                        |                              |  |         |
| YT                                                                                                | ГU<br>Пар                                                                      | or Formu                                                                                                    |                                                                         |                                                        |                              |  |         |
|                                                                                                   | ГU<br>■ Rap                                                                    | oor Formu<br>Ana Bilim I                                                                                            | Dalı / Program<br>Ad Sovad                                              |                                                        |                              |  |         |
|                                                                                                   | FU<br>Rap                                                                      | oor Formu<br>Ana Bilim I<br>Bilgisi                                                                                 | Dalı / Program<br>Ad Soyad<br>Tez Danışmanı                             | 💄 1. Tik Üyesi                                         | 2. Tik Üyesi                 |  |         |
| Y T                                                                                               | I CU<br>Rap<br>Rap<br>Ier En:<br>2. Tik Üy                                     | oor Formu<br>Ana Bilim I<br>Bilgisi<br>esi Önerisi içir                                                             | Dalı / Program<br>Ad Soyad<br>Tez Danışmanı<br>Aşağıdaki Bilgile        | 1. Tik Üyesi<br>ri Eksiksizce Dolduru                  | 2. Tik Üyesi<br>Jnuz Lütfen. |  |         |
| YT                                                                                                | FU<br>Rap<br>Rap<br>Rap<br>Ier Ens<br>VURU SIS<br>şiem Daire                   | oor Formu<br>Ana Bilim I<br>Bilgisi<br>vesi Önerisi içir<br>adı (*)                                                 | Dalı / Program<br>Ad Soyad<br>Tez Danışmanı<br>n Aşağıdaki Bilgile      | 1. Tik Üyesi<br>ri Eksiksizce Dolduru                  | 2. Tik Üyesi<br>Inuz Lütfen. |  |         |
| YT                                                                                                | FU<br>Rap<br>Rap<br>Rap<br>Ier Ens<br>VURU SIS<br>slem Daire<br>Unvani         | oor Formu<br>Ana Bilim I<br>Bilgisi<br>vesi Önerisi içir<br>adı (*)<br>(*)                                          | Dalı / Program<br>Ad Soyad<br>Tez Danışmanı<br>n Aşağıdaki Bilgile      | 1. Tik Üyesi<br>ri Eksiksizce Dolduru<br>DR.ÖĞR.ÜYE.   | 2. Tik Üyesi<br>Inuz Lütfen. |  |         |
| Syal Bilimi<br>ONLINE BAŞV<br>5 - 2022 Bilgi İş<br>Ana Sayfa                                      | FU<br>E Rap<br>Rap<br>Tez<br>2. Tik Üy<br>Adı Soya<br>Unvanı<br>E-Posta        | oor Formu<br>Ana Bilim I<br>Bilgisi<br>vesi Önerisi içir<br>adı (*)<br>(*)<br>Adresi (*)                            | Dalı / Program<br>Ad Soyad<br>Tez Danışmanı<br>n Aşağıdaki Bilgile<br>I | 1. Tik Üyesi<br>ri Eksiksizce Dolduru<br>DR.ÖĞR.ÜYE.   | 2. Tik Üyesi<br>Inuz Lütfen. |  |         |
| Syal Bilimi<br>ONLINE BASY<br>Ana Sayfa<br>Duyurular                                              | Ler Ens<br>Siem Daire<br>URU SIS<br>Siem Daire<br>Unvani<br>E-Posta<br>Ünivers | oor Formu<br>Ana Bilim I<br>Bilgisi<br>(esi Önerisi içir<br>adı (*)<br>(*)<br>Adresi (*)<br>itesi (*)               | Dalı / Program<br>Ad Soyad<br>Tez Danışmanı<br>n Aşağıdaki Bilgile      | ▲ 1. Tik Üyesi<br>ri Eksiksizce Dolduru<br>DR.ÖĞR.ÜYE. | 2. Tik Üyesi<br>Inuz Lütfen. |  |         |
| Syal Bilimi<br>Ana Sayfa<br>Duyurular<br>Sıkça Sorula                                             | ICU<br>Ier Ens<br>VURU SIS<br>sem Daire<br>Lan Sorul                           | oor Formu<br>Ana Bilim I<br>Bilgisi<br>(esi Önerisi içir<br>adı (*)<br>(*)<br>Adresi (*)<br>itesi (*)<br>m Dalı (*) | Dalı / Program<br>Ad Soyad<br>Tez Danışmanı<br>Aşağıdaki Bilgile        | 1. Tik Üyesi<br>ri Eksiksizce Dolduru<br>DR.ÖĞR.ÜYE.   | 2. Tik Üyesi<br>Inuz Lütfen. |  |         |
| YT<br>)<br>(<br>)<br>(<br>)<br>(<br>)<br>(<br>)<br>(<br>)<br>(<br>)<br>(<br>)<br>(<br>)<br>(<br>) | ICU<br>Ier Ens<br>VURU SIS<br>sem Daire<br>Lan Soru<br>nleri                   | oor Formu<br>Ana Bilim I<br>Bilgisi<br>(esi Önerisi içir<br>adı (*)<br>(*)<br>Adresi (*)<br>itesi (*)<br>m Dalı (*) | Dalı / Program<br>Ad Soyad<br>Tez Danışmanı<br>Aşağıdaki Bilgile        | 1. Tik Üyesi<br>ri Eksiksizce Dolduru<br>DR.ÖĞR.ÜYE.   | 2. Tik Üyesi<br>Inuz Lütfen. |  | Kavde   |

**5. Adım:** Tez Danışmanı TİK toplantı tarih, saat ve yapılış şekli bilgilerini girmek için yandaki kutucuktaki linke tıklar ve *toplantı bilgilerinin* girileceği ekran açılır.

Öğrenci, başvurusu için gerekli bilgileri girerek süreci *Kaydettikten* sonra Tez Danışmanına yandaki e-posta sistem tarafından otomatik olarak gönderilir.

Öğrenci 4. Adımdaki *Kaydet* butonuna tıkladıktan sonra süreç Tez Danışmanı tarafından yürütülür.

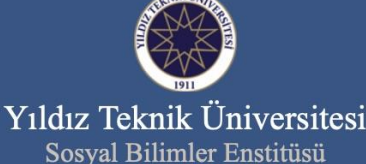

## Sayın DOÇ.DR.

Aşağıda bilgileri yer alan doktora öğrenciniz 2021 - 2022 Bahar Dönemi Tez İzleme Komite toplantısı için online sistem üzerinden talep oluşturmuş ve Tez İzleme Raporunu sisteme yüklemiştir.

Sisteme giriş yaparak TİK üveleri ile belirlemiş olduğunuz Tez İzleme Komite Toplantısı bilgilerini (Toplantının Yapılış Şekli, Tarih ve Saati, Yeri veya Linki) girmek içir Tiklayınız. Sistemde, Tez İzleme İşlemleri/Gelen Başvurular sekmesinden ilgili öğrencinizi seçip açılan pencerenin sağ alt köşesindeki "Yeni Toplantı Oluştur" kutucuğu aracılığıyla gerekli bilgileri giriniz. (Bilgiler girildikten sonra sistem tarafından TİK üyelerine ve doktora öğrencinize toplantı ile ilgili bilgilendirme e-postası gönderilecektir).

| Öğrenci No                   | :     |
|------------------------------|-------|
| Öğrenci Adı Soyadı           | :     |
| Anabilim Dalı                | :     |
| Program                      | :     |
| Tez Orjinal Başlığı          | :     |
| Tez Orjinal Başlığı Çevirisi | :     |
| 100/2000 YOK DR Bursiyeri    | : Yok |
| Ton Duralyen                 | . 100 |

DOKTORA TEZ İZLEME KOMİTE BİLGİSİ

Ünvan/Ad Soyad DOÇ.DR. DR.ÖĞR.ÜYE. DR.ÖĞR.ÜYE. Üniversite Danışman Yıldız Teknik Üni Tik Ühaşi Yıldız Teknik Ülsi

Tik ÜyesiYıldız Teknik ÜniTik ÜyesiYıldız Teknik Üni

YTU Sosyal Bilimler Enstitüsü http://www.sbe.yildiz.edu.tr

Point X Lite

6. Adım: Tez Danışmanı tez ve komite üyelerinin bilgilerini kontrol ederek toplantı bilgileri bölümünde işaretlenmiş olan *Yeni Toplantı Oluştur* kutucuğuna tıklayarak toplantı tarih, saat vb. bilgilerin girişini yapar.

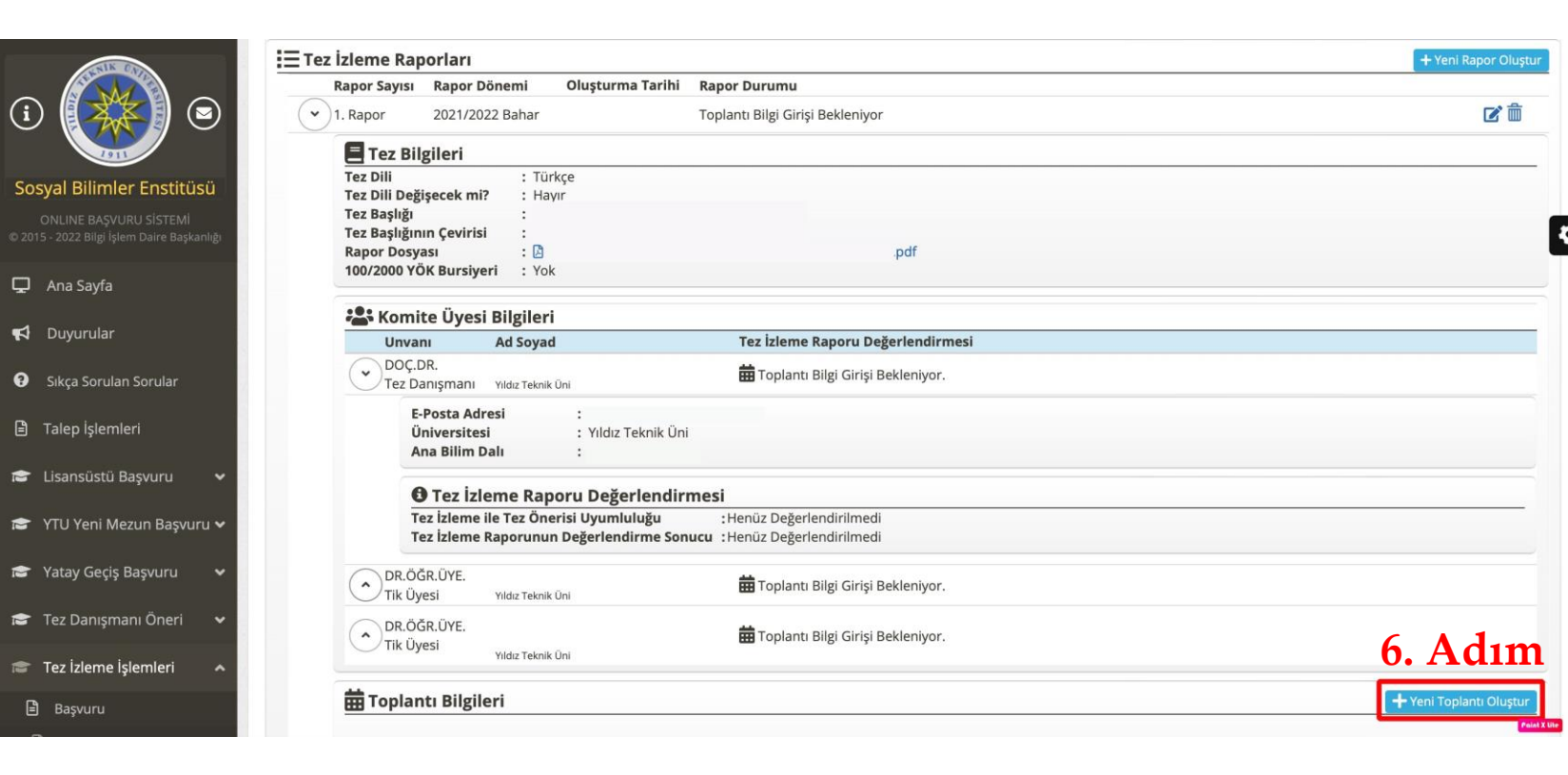

7. Adım: Tez Danışmanı açılan Yeni Tez İzleme Toplantı Bilgi Girişi ekranında; toplantı şekli, tarihi ve diğer toplantı bilgilerini girerek Kaydet butonuna tıklar.  $\mathbf{V}'$ 

Toplantı şekli **ÇEVRİMİÇİ** olarak seçilir.

Toplantı *tarihi ve saat* bilgileri girilir.

Toplantı *katılım linki* bilgileri girilir.

| U                  | Kayıt Tarihi     :     ,       Danışman     : T DOÇ.DR.                                                                                               |              |
|--------------------|----------------------------------------------------------------------------------------------------|--------------|
|                    | 🗮 Tez izleme Raporlar                                                                                                    | ×            |
|                    | Rapor Sayısı Rapo                                                                                                    |              |
|                    | I. Rapor     2021       Toplantı Tarihi                                                                                                    |              |
|                    | Toplantı Katılım Linki https://yildiz.edu.tr 7. Ad                                                                                                    | 1 <b>m</b>   |
| U SISTEMI          | Tez Dili Değişecek<br>Tez Başlığı<br>Kaydet                                                                                                    | Kapat        |
| n Daire Başkanlığı | Tez Başlığının Çevinisi i                                                                                                    |              |
|                    | 🏖 Komite Üyesi Bilgileri                                                                                                    |              |
|                    | Unvanı Ad Soyad Tez İzleme Raporu Değerlendirmesi                                                                                                    |              |
| Sorular            | DOÇ.DR.<br>Tez Danışmanı Yıldız Teknik Üni Toplantı Bilgi Girişi Bekleniyor.                                                                          |              |
| ri                 | E-Posta Adresi     :       Üniversitesi     :       Ana Bilim Dalı     :                                                                              |              |
| ışvuru 🗸           | 🕒 Tez İzleme Raporu Değerlendirmesi                                                                                                    |              |
| un Başvuru 🛩       | Tez İzleme ile Tez Önerisi Uyumluluğu       :Henüz Değerlendirilmedi         Tez İzleme Raporunun Değerlendirme Sonucu       :Henüz Değerlendirilmedi |              |
| aşvuru 😽           | DR.ÖĞR.ÜYE.<br>Tik Üyesi Yıldız Teknik Üni Toplantı Bilgi Girişi Bekleniyor.                                                                          |              |
| nı Öneri 🗸 🗸       | DR.ÖĞR.ÜYE.                                                                                                    |              |
| emleri 🔺           | Yildız Teknik Üni                                                                                                    | Paint X lite |

Tez Danışmanı toplantı bilgilerini girerek *Kaydet* butonuna tıkladıktan sonra Tez İzleme Komite Üyelerine ve Öğrenciye sistem tarafından bilgilendirme e-postaları gönderilir.

Yan taraftaki e-posta Tez İzleme Komitesi üyelerine gönderilen bir örnektir.

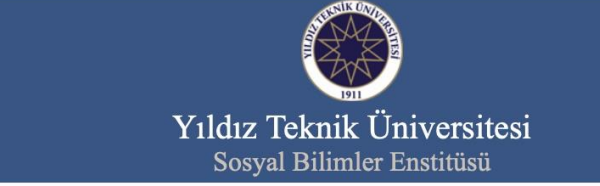

## Sayın DR.ÖĞR.ÜYE.

Aşağıda bilgileri yer alan doktora öğrencisinin tez danışmanı DOÇ.DR. Komite toplantısı oluşturulmuştur. Toplantı bilgileri aşağıda yer almaktadır. tarafından 2021 - 2022 Bahar Dönemi için Tez İzleme

Tez İzleme Komite toplantısı bitiminde, danışman öğretim üyesi tarafından online değerlendirme işlemi yapıldıktan sonra Tez İzleme Komite üyelerine sistem tarafından değerlendirme linki otomatik olarak gönderilecektir.

| Dğrenci No            | :                       |
|-----------------------|-------------------------|
| Öğrenci Adı Soyadı    | :                       |
| Anabilim Dalı         | :                       |
| Program               | :                       |
| Toplantı Şekli        | : Çevrim İçi            |
| Toplantı Tarihi       | :                       |
| Toplantı Saati        | :                       |
| oplantı Katılım Linki | : https://yildiz.edu.tr |

### DOKTORA TEZ İZLEME KOMİTE BİLGİSİ

|           | Üniversite                         |                                                                                                    |
|-----------|------------------------------------|----------------------------------------------------------------------------------------------------|
| Danışman  | Yıldız Teknik Üni                  |                                                                                                    |
| Tik Üyesi | Yıldız Teknik Üni                  |                                                                                                    |
| Tik Üyesi | Yıldız Teknik Üni                  |                                                                                                    |
|           | Danışman<br>Tik Üyesi<br>Tik Üyesi | <b>Üniversite</b><br>Danışman Yıldız Teknik Üni<br>Tik Üyesi Yıldız Teknik Üni<br>Tik Üyesi Yıldız Teknik Üni |

YTU Sosyal Bilimler Enstitüsü http://www.sbe.yildiz.edu.tr

© 2015 - 2022 EBIS

8. Adım: Tez Danışmanı toplantı yapıldıktan sonra sisteme girerek öğrencinin tez izleme raporunu değerlendirir. Değerlendirmesini onayladıktan sonra TİK üyelerine sistem tarafından değerlendirme yapacakları linkler gönderilir.

Tez İzleme ile Tez Önerisi Uyumluluğu *Uyumlu* ya da *Uyumlu Değil* şeklinde değerlendirilir.

Tez İzleme Raporu Değerlendirilmesi ise *Başarılı* ya da *Başarısız* olarak yapılır.

Tez İzleme Raporunun *Başarısız* olarak değerlendirilmesi durumunda açıklama girilmesi zorunludur.

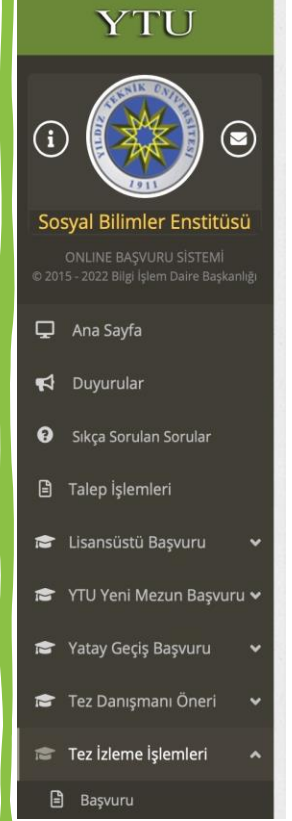

|              | Joriari<br>Banar Dänami                                                                                         | Olucturma Tarihi         | Raman Dumumu                                                                                                  | + Yeni Rapo |
|--------------|----------------------------------------------------------------------------------------------------|--------------------------|----------------------------------------------------------------------------------------------------|-------------|
|              | Rapor Donemi                                                                                                    |                          | Rapor Durumu                                                                                                  |             |
| • 1. Rapor   | 2021/2022 Banar                                                                                                 | 6.06.2022 15:59:47       | i opianti Bilgileri Girildi                                                                                   |             |
| 🚍 Tez Bi     | gileri                                                                                                    |                          |                                                                                                    |             |
| Tez Dili     | : Tü                                                                                                    | rkçe                     |                                                                                                    |             |
| Tez Dili Değ | işecek mi? : Ha                                                                                                 | iyir                     |                                                                                                    |             |
| Tez Başlığı  | :<br>un Coviriei                                                                                                |                          |                                                                                                    |             |
| Rapor Dosy   | ası : 🕅                                                                                                    |                          | .pdf                                                                                                    |             |
| 100/2000 Y   | <b>ÓK Bursiyeri</b> : Yo                                                                                        | k                        | -per-                                                                                                    |             |
|              | Provide the second second second second second second second second second second second second second second s |                          |                                                                                                    |             |
| 🎥 Komi       | te Üyesi Bilgiler                                                                                               | i                        |                                                                                                    |             |
| Unva         | nı Ad Soyar                                                                                                    | d                        | Tez İzleme Raporu Değerlendirmesi                                                                             |             |
| Tez D        | DR.<br>anışmanı Yıldız Teknik                                                                                   | k Üni                    | 🕐 Değerlendirme Yapmanız Bekleniyor.                                                                          |             |
| E            | -Posta Adresi<br>Iniversitesi                                                                                   | :<br>: Yıldız Teknik Üni |                                                                                                    |             |
| A            | na Bilim Dalı                                                                                                   | :                        |                                                                                                    |             |
|              | Tez İzleme Rar                                                                                                  | ooru Değerlendiri        | mesi                                                                                                    |             |
| Ť            | ez İzleme ile Tez Ön                                                                                            | erisi Uvumluluğu         | : Uyumlu 🗿                                                                                                    |             |
| т            | ez İzleme Raporunu                                                                                              | n Değerlendirme Son      | ucu : Başarılı 🙂                                                                                              |             |
| ſ            | )anışman öğretim üv                                                                                             | esi kisisel değerlendirm | nesini bu kisma vazmalidur                                                                                    |             |
|              | anışınan ogretini uy                                                                                            | esi kişisel degenendiri  | neshi bu kisina yazmanun.                                                                                     |             |
|              |                                                                                                    |                          |                                                                                                    |             |
|              |                                                                                                    |                          |                                                                                                    |             |
|              |                                                                                                    |                          |                                                                                                    |             |
|              |                                                                                                    |                          |                                                                                                    |             |
|              |                                                                                                    |                          |                                                                                                    |             |
|              |                                                                                                    |                          | 8. Adım                                                                                                    |             |
| N            | OT: Değerlendirmevi                                                                                             | i kaydettikten sonra de  | 8. Adım.<br>gerlendirme linki sistem tarafından komite üyelerine otomatik olarak e-posta ile gönderilecektir. |             |

Tez Danışmanı değerlendirmesini onayladıktan sonra TİK üyelerine sistem tarafından değerlendirme yapacakları linkler gönderilir.

Yan taraftaki e-posta Tez İzleme Komitesi üyelerine gönderilen örneklerdir.

TİK üyeleri gelen linklere tıkladığında açılan değerlendirme ekranı bir sonraki slayttadır.

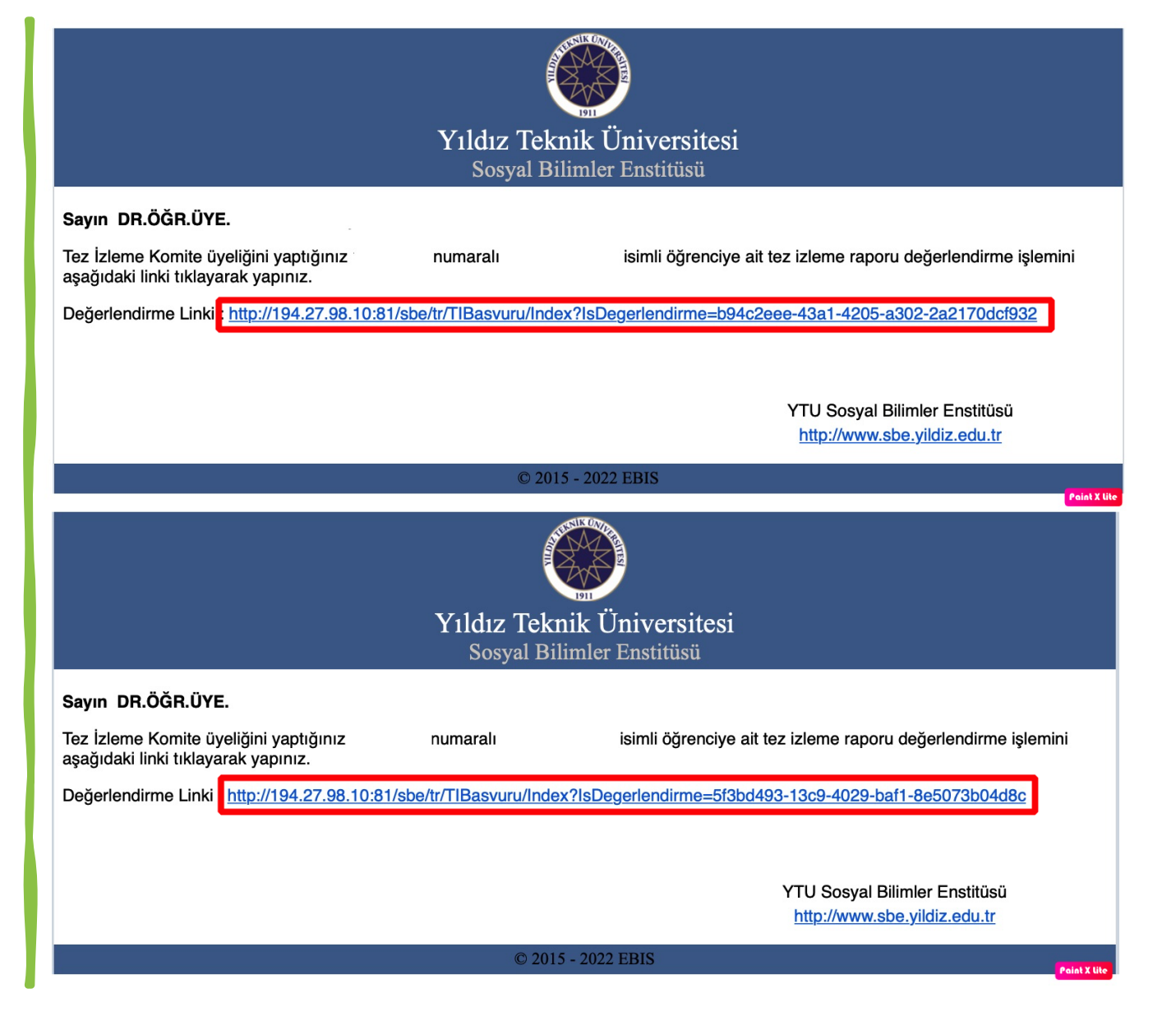

**9. Adım:** Tez İzleme Komitesi Üyeleri kendilerine sistem tarafından otomatik olarak gönderilen e-postalardaki linklere tıkladıklarında yan taraftaki ekran üzerinden değerlendirmelerini yaparlar.

Tez İzleme Raporu/Tez Önerisi Uyumu *Uygun* ya da *Uygun Değil ş*eklinde değerlendirilir.\_\_\_\_\_ 1

Tez İzleme Raporu Değerlendirilmesi ise *Başarılı* ya da *Başarısız* olarak yapılır.

Tez İzleme Raporunun *Başarısız* olarak değerlendirilmesi durumunda açıklama girilmesi zorunludur.

| ALCON DO                              | rez tzeme işiemieri 🔻 başvuru                                                                   |   |
|---------------------------------------|-------------------------------------------------------------------------------------------------|---|
|                                       | ✔ Tez İzleme Komite Üyesi Rapor Değerlendirme                                                   | C |
|                                       | 🔳 Öğrenci Bilgileri                                                                             |   |
| yal Bilimler Enstitüsü                | Ad Soyad     :       Program     :       Danışman     :                                         |   |
| 5 - 2022 Bilgi İşlem Daire Başkanlığı | 201 Komita Üvari Dilgilari                                                                      | • |
| Ana Sayfa                             | Adı Soyadı : DR.ÖĞR.ÜYE.<br>E-Posta Adresi :                                                    |   |
| Duyurular                             | 🗖 Tez Bilgileri                                                                                 |   |
| Sıkça Sorulan Sorular                 | Tezin Mevcut Başlığı :<br>Rapor Sayısı : 1. Rapor                                               |   |
| Talep İşlemleri                       | Rapor Dosyası : D .pdf                                                                          |   |
| Lisansüstü Başvuru 🗸 🗸                | 🕄 Komite Üyesi Rapor Değerlendirme <u>si</u>                                                    |   |
| YTU Yeni Mezun Başvuru 🗸              | Tez İzleme ile Tez Önerisi Uyumluluğu 😳<br>Tez İzleme Raporunun Değerlendirme Sonucu Başarılı 😨 |   |
| Yatay Geçiş Başvuru 🛛 🗸               | Değerlendirme                                                                                   |   |
| Tez Danışmanı Öneri 🛛 🛩               |                                                                                                 |   |
| Tez İzleme İşlemleri 🖍                | <b>9.</b> Adım                                                                                  |   |
| Başvuru                               | E Değerlendirmeyi Kaydet                                                                        |   |

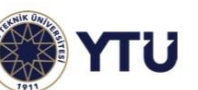

#### DOKTORA TEZ İZLEME RAPORU FORMU Ph.D. THESIS PROGRESS REPORT FORM

Form Kodu:

**10. Adım:** Tez Danışmanı kare kodlu FR-0307 numaralı formun çıktısını alarak en geç 3 (üç) iş günü içerisinde anabilim dalına teslim etmelidir.

TİK Üyeleri değerlendirmelerini tamamladıktan sonra sistem tarafından Tez Danışmanına ve Öğrenciye FR-0307 numaralı *Kare Kodlu Tez İzleme Rapor Formu* sistem tarafından otomatik oluşturularak e-posta ekinde iletilecektir.

Oluşturulan form kare kodlu olarak oluştuğundan ayrıca imzalanmasına gerek yoktur.

|                                                      |                                                                                                    |                                                  | A. Öğrenc                                                                                                    | i Bilgile         | ri Student Info                                          | ormation                      |                       |  |
|------------------------------------------------------|----------------------------------------------------------------------------------------------------|--------------------------------------------------|----------------------------------------------------------------------------------------------------|-------------------|----------------------------------------------------------|-------------------------------|-----------------------|--|
| Öğrenci No. ID Number                                |                                                                                                    |                                                  |                                                                                                    |                   |                                                          |                               |                       |  |
| Adı ve Soyadı Full Name                              |                                                                                                    |                                                  |                                                                                                    |                   |                                                          |                               |                       |  |
| Enstitü                                              | Graduate S                                                                                                    | chool                                            | Sosyal Bilimler Enstitüsü                                                                                                    |                   |                                                          |                               |                       |  |
| Ana Bili                                             | m Dalı Dep                                                                                                    | artment                                          |                                                                                                    |                   |                                                          |                               |                       |  |
| Program                                              | nı Program                                                                                                    |                                                  |                                                                                                    |                   |                                                          |                               |                       |  |
|                                                      |                                                                                                    |                                                  |                                                                                                    | B. Te             | z Bilgileri                                              |                               |                       |  |
| Kaydolduğu yarıyıl<br>Semester of Registration       |                                                                                                    | 2017 - 2018 / Güz (Fall)                         | Thesis                                                                                                    | njormation        |                                                          |                               |                       |  |
| Tez Dili                                             | a of Thesis                                                                                                    |                                                  | Türkçe (Turkish)                                                                                                    |                   |                                                          |                               |                       |  |
| Tez Baş<br>Thesis T                                  | itle                                                                                                    |                                                  |                                                                                                    |                   |                                                          |                               |                       |  |
| Tez Baş<br>Translat                                  | lığının Çevi<br>ion of Thesis                                                                                                    | risi<br>Title                                    |                                                                                                    |                   |                                                          |                               |                       |  |
|                                                      | -                                                                                                    |                                                  | C. Tez İzle<br>Thesis Monitor                                                                                                    | me Kon<br>ing Con | nitesi Toplant<br>umittee Meeting                        | Bilgileri<br>Information      |                       |  |
| Toplann<br>Meeting T                                 | na Şekli<br><sub>Vpe</sub>                                                                                                    | Çevrimiçi<br>(Online)                            | Tarih ve Saat<br>Date and Time                                                                                                    |                   |                                                          | <b>Toplantı Yeri</b><br>Venue | https://yildiz.edu.tr |  |
| Tez İzle<br>Thesis Mo                                | me Rapor D<br>nitoring Repor                                                                                                    | önemi<br>t Period                                | 2021 - 2022 / Bahar (Sprin                                                                                                    | g)                | Tez İzleme F<br>Number of Repo                           | Rapor Sayısı                  | 1                     |  |
|                                                      |                                                                                                    |                                                  | D. Tez İzlem                                                                                                    | e Rapor           | unun Değerle                                             | endirilmesi<br>s. Report      |                       |  |
| Tez İzle                                             | me Raporu/T                                                                                                    | z Önerisi Uyumu                                  |                                                                                                    |                   | OY BILLÍGI ÍLE UYGUN                                     |                               |                       |  |
| Tez İz                                               | leme Rapor<br>on the Evalua                                                                                                    | unun Değerlendirme<br>ion of the Thesis Progress | Image: Proposal         (UNANIMOUSLY COMPATIBLE )           Sonucu         OY BİRLİĞİ İLE BAŞARILI           Renort         (UNANIMOUSLY SUCCESSFUL ) |                   |                                                          |                               |                       |  |
|                                                      |                                                                                                    | , , , , , , , , , , , , , , , , , , , ,          |                                                                                                    | F.<br>API         | ONAY<br>PROVAL                                           |                               |                       |  |
| TİK<br>TMC I                                         | Üyeleri<br>Members                                                                                                    | Un                                               | vanı & Adı ve Soyadı<br>Title & Full Name                                                                                                    |                   | Ana Bilim Dalı & Üniversitesi<br>Department & University |                               |                       |  |
| 1. Tez D<br>Thesis                                   | anışmanı<br>Supervisor                                                                                                    | DOÇ.DR.                                          |                                                                                                    |                   | Yıldız Teknik                                            | Üni                           | ·                     |  |
| 2. TİK Üyesi<br>TMC Member                           |                                                                                                    |                                                  |                                                                                                    |                   | Yıldız Teknik Üni                                        |                               |                       |  |
| <b>3. TİK Üyesi</b> DR.ÖĞR.ÜYE.<br><i>TMC Member</i> |                                                                                                    |                                                  |                                                                                                    | Yıldız Teknik Üni |                                                          |                               |                       |  |
| EK<br>ATT.                                           | EK 1: Tez İzleme Raporu Thesis Progress Report,<br>EK 2: Olumsuz oy kullanan TİK Üyelerinin gerekçeli görüşlerini içeren yazı A justification document by the TMC members who voted negatively.                                                                                                    |                                                  |                                                                                                    |                   |                                                          |                               |                       |  |
| NOT<br>NOTES                                         | <ul> <li>EK 2: Olumsuz oy kullanan TİK Üyelerinin gerekçeli görüşlerini içeren yazı A justification document by the TMC members who voted negatively.</li> <li>Doktora Tez İzleme Raporunda Tez Konusu <u>değiştirilemez</u> The Topic of the Thesis <u>cannot be changed</u> in the Thesis Progress Report.</li> <li>E. bölümü yalnızca Tez Başlığı değişikliği yapılması durumunda doldurulacaktır. Section E. will only be filled in on the condition that there is a change in the Thesis Title.</li> <li>F. bölümündeki ilgili alanlar Tez dili değişikliği talep edildiğinde ve Tez Dilinin Türkçe dışında bir dil seçilmesi durumunda doldurulacaktır. Section F. will only be filled in on the condition that there is a change to be made in the Thesis Language and a language other than Turkish is selected.</li> <li>Öğrencinin "Doktora Tezi ve Uzmanlık Alan Dersi" seçmesi şartıyla, ilgili dönemin ders başlangıç tarihi tibariyle Güz dönemi için haziran ayı sonuna kadar tez danşmanının Tlk Üyeleri lie öğrencinin çalıranı değerlendirmesi gerekmektedir on the condition that thesi sudent has added "Doctoral Thesis and Field Specialization Course", the supervisor, olong with the TMC members, must evaluate the doctoral thesis studies of the student from the beginning date of the relevant semester until the end of December for the Fall semester and until the end of June for the Spring semester.</li> </ul> |                                                  |                                                                                                    |                   |                                                          |                               |                       |  |